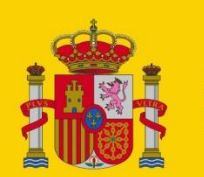

GOBIERNO DE ESPAÑA MINISTERIO DE TRABAJO, MIGRACIONES Y SEGURIDAD SOCIAL

SECRETARÍA DE ESTADO DE LA SEGURIDAD SOCIAL

# Configuración IFIWEB

## **IFIWEB**

Centro de Infraestructuras y Desarrollo

Área de Infraestructuras Base

22/10/2020

Versión: 1.1

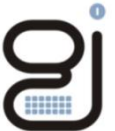

Gerencia de Informática de la Seguridad Social

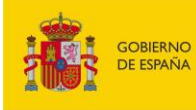

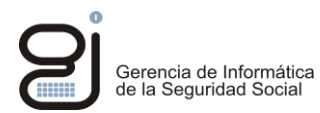

| CONTRO       | DL DE VERS | SIONES                                                     |                                                               |  |  |  |
|--------------|------------|------------------------------------------------------------|---------------------------------------------------------------|--|--|--|
| Título       |            | Guía para añadir nueva BBDD destino a la réplica de tablas |                                                               |  |  |  |
| Autor        |            | Centro de Infraestructuras y Desarrollo                    |                                                               |  |  |  |
| Fecha versió | on 1.0     | 02/07/2015                                                 |                                                               |  |  |  |
|              |            |                                                            |                                                               |  |  |  |
| Versión      | Fecha      | Responsable                                                | Cambios introducidos                                          |  |  |  |
| 1.0          | 02/07/2015 | Infraestructuras Base                                      | Versión inicial.                                              |  |  |  |
| 1.1          | 21/10/2020 | Infraestructuras Base                                      | Actualizada plantilla del documento y navegadores soportados. |  |  |  |
|              |            |                                                            |                                                               |  |  |  |
|              |            |                                                            |                                                               |  |  |  |
|              |            |                                                            |                                                               |  |  |  |
|              |            |                                                            |                                                               |  |  |  |
|              |            |                                                            |                                                               |  |  |  |
|              |            |                                                            |                                                               |  |  |  |
|              |            |                                                            |                                                               |  |  |  |

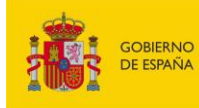

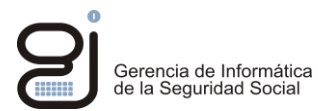

# <u>ÍNDICE</u>

| 1.                        | INTRODUCCIÓN                                         | . 4        |
|---------------------------|------------------------------------------------------|------------|
| <b>2.</b><br>2.1.<br>2.2. | CERTIFICADOS<br>Requisitos<br>Requisitos adicionales | . 5<br>. 6 |
| 3.                        | JAVA                                                 | . 7        |
| 3.1.                      | Requisitos de configuración Java 1.7 u60             | .7         |
| 3.2.                      | Requisitos adicionales Firefox                       | 11         |
| 4.                        | INTERNET EXPLORER 11                                 | 12         |
| 4.1.                      | Requisitos                                           | 12         |
| 4.2.                      | Errores conocidos                                    | 15         |
| 5.                        | FIREFOX                                              | 18         |
| 5.1.                      | Requisitos                                           | 18         |
| 5.2.                      | Errores conocidos                                    | 20         |
| 6.                        | CHROME                                               | 23         |
| 6.1.                      | Requisitos                                           | 23         |
| 6.2.                      | Errores conocidos                                    | 26         |

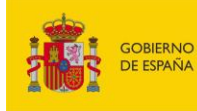

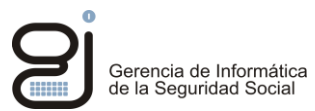

## 1. INTRODUCCIÓN

Este documento muestra unos requisitos mínimos de configuración para poder hacer uso de la aplicación IFIWeb y los servicios a los que accede.

Existe una amplia gama de configuraciones por lo que solo se mostrará una configuración válida para cada navegador reconocido.

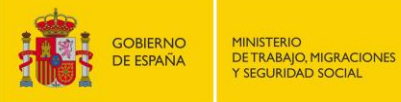

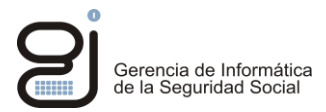

## 2. CERTIFICADOS

## 2.1. REQUISITOS

La aplicación requiere tener instalados tanto en java como en el navegador a emplear las Autoridades de certificación Raíz la AC RAIZ FNMT-RCM y FNMT clase 2 CA.

Se pueden descargar de:

https://www.sede.fnmt.gob.es/descargas/certificados-raiz-de-la-fnmt

| Certificado                                                               |  |
|---------------------------------------------------------------------------|--|
| General Detalles Ruta de certificación                                    |  |
| Información del certificado                                               |  |
| Este certif. está destinado a los siguientes propósitos:                  |  |
| Todas las directivas de emisión     Todas las directivas de la aplicación |  |
|                                                                           |  |
|                                                                           |  |
| * Para ver detalles, consulte la declaración de la entidad de ce          |  |
| Emitido para: AC RAIZ FNMT-RCM                                            |  |
| Emitido por: AC RAIZ FNMT-RCM                                             |  |
| Válido desde 29/ 10/ 2008 hasta 01/ 01/ 2030                              |  |
|                                                                           |  |
|                                                                           |  |
| Instalar certificado Declaración del emisor                               |  |
| Obtener más información acerca de <u>certificados</u>                     |  |
| Aceptar                                                                   |  |
|                                                                           |  |

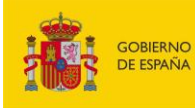

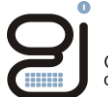

| Certificado                                                                                        |
|----------------------------------------------------------------------------------------------------|
| General Detalles Ruta de certificación                                                             |
| Información del certificado                                                                        |
| Este certif. está destinado a los siguientes propósitos:                                           |
| <ul> <li>Todas las directivas de emisión</li> <li>Todas las directivas de la aplicación</li> </ul> |
|                                                                                                    |
|                                                                                                    |
| Emitido para: ENMT Clase 2 CA                                                                      |
|                                                                                                    |
| Emitido por: FNMT Clase 2 CA                                                                       |
| Válido desde 18/03/1999 hasta 18/03/2019                                                           |
| Instalar certificado Dedaración del emisor                                                         |
| Obtener más información acerca de certificados                                                     |
| Aceptar                                                                                            |

## 2.2. REQUISITOS ADICIONALES

Si el certificado del usuario no pertenece a la raíz de los certificados del apartado anterior deberá de instalar la AC raíz de su certificado personal. Importar dicho certificado raíz tanto en java como en el navegador.

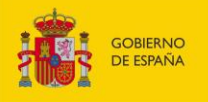

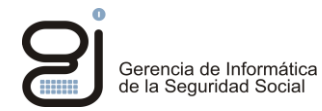

## 3. JAVA

## 3.1. REQUISITOS DE CONFIGURACIÓN JAVA 1.7 U60

Importar el certificado personal de usuario a la gestión de certificados.

| _                             | Certificados                                                                             |         |                             |            |                     |   |  |  |  |
|-------------------------------|------------------------------------------------------------------------------------------|---------|-----------------------------|------------|---------------------|---|--|--|--|
| Propósito pl                  | Propósito planteado:                                                                     |         |                             |            |                     |   |  |  |  |
| Personal                      | Personal Otras personas Entidades de certificación intermedias Entidades de certificació |         |                             |            |                     |   |  |  |  |
| Emitido                       | para                                                                                     |         | Emitido por                 | Fecha de   | Nombre descriptivo  |   |  |  |  |
| 🔄 🖾 ESP.                      | AÑOL ESPAÑ                                                                               | юL      | SGI                         | 24/09/2015 | <ninguno></ninguno> |   |  |  |  |
| ESP.                          | añol españ                                                                               | IOL     | SGI                         | 24/09/2015 | <ninguno></ninguno> |   |  |  |  |
|                               |                                                                                          |         |                             |            |                     |   |  |  |  |
| Importar.                     | Exp                                                                                      | ortar   | Quitar                      |            | Opciones avanzada:  | 5 |  |  |  |
| Propósito:<br><todos></todos> | s planteados                                                                             | ; del c | ertificado                  |            | Ver                 |   |  |  |  |
| Obtener m                     | ás informaci                                                                             | ón ace  | erca de <u>certificados</u> |            | Cerrar              | , |  |  |  |

Configurar en "Avanzado" para que utilice TLS y no SSL 2.0

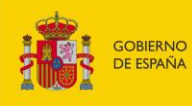

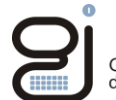

Gerencia de Informática de la Seguridad Social

| eneral       Actualizar       Java       Seguridad       Avanzado         Image: Construction of the source of the source of the sour                                                                                             |
|----------------------------------------------------------------------------------------------------|
| Permitir que el usuario otorgue permisos para contenido firmado Mostrar banner de advertencia de sandbox Permitir que al usuario aceptar las peticiones de seguridad de JNLP Mos solicitar la selección de certificado de latito ose corresponde con el nombre del host Mostrar el certificado del sitio desde el servidor incluso si es válido Verificación de seguridad de código mixto (sandbox frente a de confianza) Activar: ocultar advertencia y ejecutar con protecciones Activar: ocultar advertencia y ejecutar congro potecciones Activar: ocultar advertencia y ejecutar congro potecciones Activar: ocultar advertencia y ejecutar congro potecciones Activar: ocultar advertencia y ejecutar congro potecciones Activar: ocultar advertencia y ejecutar congro potecciones Activar: ocultar advertencia de confianza Desactivar verificación (de certificado de código firmado en Certificado se retificados en la cadena de confianza No comprobar (no recomendado) Comprobar (no recomendado) Comprobar (no rec |
| Certificado de servidor solo  Comprobar (no recomendado) Comprobar revocación de certificado TLS con Uistas de Revocaciones de Certificados (CRL) Online Certificado Status Protocol (OCSP) Certificado avanzada Certificado avanzada Certificado avanzada Certificado avanzada Certificado a servidor solo Certificado de servidor solo Comprobar (no recomendado) Comprobar revocación de certificado TLS en Certificado de servidor solo Comprobar (no recomendado) Comprobar revocación de certificado Status Protocol (OCSP) Certificado de servidor solo Comprobar (no recomendado) Comprobar revocación de certificado Status Protocol (OCSP) Controbar revocación de certificado TLS en Certificado de servidor solo Comprobar revocación de certificado Status Protocol (OCSP) Comprobar revocación de certificado Status Protocol (OCSP) Comprobar revocación de certificado Status Protocol (OCSP) Contine Certificado Avanzada Activar el entorno restringido del sistema operativo (sandbox nativo) Comprobar os protocol (OCSP) Calors de Seguridad Avanzada Activar el entorno restringido del sistema operativo (sandbox nativo) Comprobar formato ClientHello compatible con SSL 2.0 Utilizar TLS 1.0                                                                                                    |
| Aceptar       Cancelar       Aplicar         Realizar comprobaciones de revocación de certificado TLS en       Certificado de servidor solo       Province Certificado de servidor solo         Certificado de servidor solo       Todos los certificados en la cadena de confianza       No comprobar (no recomendado)         Comprobar revocación de certificado TLS con       Listas de Revocaciones de Certificados (CRL)       Online Certificate Status Protocol (OCSP)         Certar el entorno restringido del sistema operativo (sandbox nativo)       Usar los certificados y claves del almacén de claves del explorador         Activar el entorno restringido del sistema operativo (sandbox nativo)       Usar los certificados y claves del almacén de claves del explorador         Activar almacenamiento en caché de contraseña para autenticación       Utilizar formato ClientHello compatible con SSL 2.0         Utilizar TLS 1.0       Utilizar tuto formato clientHello compatible con SSL 2.0                                                                                                    |
| Aceptar       Cancelar       Aplicar         Realizar comprobaciones de revocación de certificado TLS en                                                                                                    |
| Realizar comprobaciones de revocación de certificado TLS en<br>Certificado de servidor solo<br>Todos los certificados en la cadena de confianza<br>No comprobar (no recomendado)<br>Comprobar revocación de certificado TLS con<br>Listas de Revocaciones de Certificados (CRL)<br>Online Certificate Status Protocol (OCSP)<br>CCL y OCSP<br>Valores de Seguridad Avanzada<br>Activar el entorno restringido del sistema operativo (sandbox nativo)<br>Usar los certificados y claves del almacén de claves del explorador<br>Activar comprobación de revocación de la lista negra<br>Activar almacenamiento en caché de contraseña para autenticación<br>Utilizar formato ClientHello compatible con SSL 2.0<br>Utilizar TLS 1.0                                                                                                    |
| Usar TLS 1.1                                                                                                    |

Aceptar

Aplicar

Cancelar

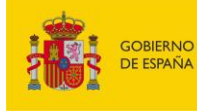

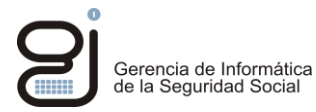

Añadir en la lista de excepciones de sitios las direcciones de:

- https://w2.seg-social.es:443/ •
- •
- https://w2.seg-social.es:80/ https://sede.seg-social.gob.es/ •
- https://sede.seg-social.gob.es:443 •

| <u>ی</u>                          | Par                                          | nel de Contr                   | ol de Java         | -                    |          |
|-----------------------------------|----------------------------------------------|--------------------------------|--------------------|----------------------|----------|
| General Actualizar                | Java Seguridad                               | Avanzado                       |                    |                      |          |
| 🖌 Activar el conteni              | do Java en el explo                          | rador                          |                    |                      |          |
| Nivel de seguridad                |                                              |                                |                    |                      |          |
| 🔵 Muy alta (confi                 | guración más segu                            | ra)                            |                    |                      |          |
| Solo se podrár<br>una autoridad   | n ejecutar las aplica<br>de certificación de | ciones Java iden<br>confianza. | tificadas con un c | certificado no cadu  | icado de |
| ) Alta (mínimo re                 | comendado)                                   |                                |                    |                      |          |
| Se podrán eje<br>certificación de | cutar las aplicacione<br>e confianza.        | es Java identifica             | das con un certif  | icado de una auto    | ridad de |
| 🔵 Media (configu                  | ración menos segur                           | a)                             |                    |                      |          |
| Se podrán eje<br>seguridad.       | cutar todas las aplic                        | aciones Java de:               | spués de present   | tar un certificado o | le       |
| Lista de excepcione               | s de sitios                                  |                                |                    |                      |          |
| Las aplicaciones i                | iniciadas desde los                          | sitios que se enu              | meran a continua   | ación se podrán eje  | ecutar   |
| https://www.sed                   | eticiones de datos<br>e.fnmt.gob.es          | de seguridad apr               | opiadas.           |                      |          |
| https://w2.seg-si                 | ocial.es:443                                 |                                | ~                  | Editar lista de      | sitios   |
| L                                 |                                              |                                |                    |                      |          |
|                                   | Restaurar Petic                              | iones de Datos o               | le Seguridad       | Gestionar Certi      | ficados  |
|                                   |                                              |                                |                    |                      |          |
|                                   |                                              |                                | Aceptar            | Cancelar             | Aplicar  |

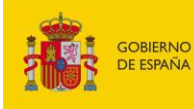

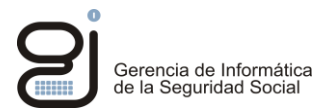

Se importan en el Panel de control de java los certificados "CA de Firmante" necesarios, ver siguiente captura.

| <u></u>                   | Par                | nel de Control de Java 🛛 🗕 🗆    | ×          |
|---------------------------|--------------------|---------------------------------|------------|
| General Actualizar 3      | Java Seguridad     | Avanzado                        |            |
| Activar el contenid       | o Java en el explo | orador                          |            |
| Nivel de seguridad        |                    |                                 |            |
|                           |                    | Certificados                    | ×          |
| Tipo de Certificado: CA o | de Firmante        |                                 | ~          |
| Usuario Sistema           |                    |                                 |            |
| Emitido para              |                    | Emitido por                     |            |
| FNMT-RCM AC RAIZ F        | NMT-RCM            | FNMT-RCM AC RAIZ FNMT-RCM       | <u>^  </u> |
|                           |                    |                                 | ~          |
|                           | Importar           | Exportar Eliminar Detalles Cerr | ar         |
|                           | Restaurar Petic    | ciones de Datos de Seguridad    |            |
|                           |                    |                                 |            |
|                           |                    | Aceptar Cancelar Aplicar        |            |

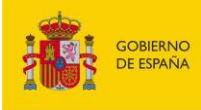

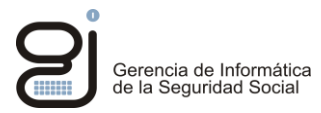

## 3.2. REQUISITOS ADICIONALES FIREFOX

El plugin Java para Firefox no hereda la conexión del navegador, por lo que al intentar descargarse el applet *debe* gestionar una nueva conexión SSL contra el servidor. Para ello, necesita un certificado en el apartado de "Autenticación de Cliente". Este certificado no es necesario que sea el mismo con el que el usuario se identifica en la aplicación.

Puesto que no es posible migrar el certificado de la tarjeta criptográfica al plugin de java hay que añadir al plugin cualquier otro certificado que pueda validarse contra el servidor. Así, un usuario podría identificarse en IFIWeb con su certificado personal en tarjeta criptográfica y tener un certificado distinto válido en el plugin de Java (quizá de entidad), no necesariamente expedido a su nombre. Ésta sería la única manera de utilizar tarjetas criptográficas en IFIWeb y Firefox.

| 😩 Panel de Control de Java                                                   |                          |
|------------------------------------------------------------------------------|--------------------------|
| General Actualizar Java Seguridad Avanzad                                    | do                       |
| Activar el contenido Java en el explorador                                   |                          |
| Certificados                                                                 | 23                       |
| Tipo de Certificado: Autenticación de Cliente                                | •                        |
| Usuario Sistema                                                              |                          |
| Emitido para                                                                 | Emitido por              |
| ESPAÑOL ESPAÑOL JUAN - NIF 00019174S<br>ESPAÑOL ESPAÑOL JUAN - NIF 00019174S | Seg-social SGI           |
|                                                                              |                          |
|                                                                              |                          |
|                                                                              |                          |
|                                                                              |                          |
|                                                                              | +                        |
|                                                                              |                          |
| Importar Exportar                                                            | Eliminar Detalles        |
|                                                                              | Cerrar                   |
|                                                                              | Certa                    |
|                                                                              |                          |
|                                                                              |                          |
|                                                                              | Aceptar Cancelar Aplicar |

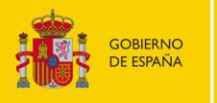

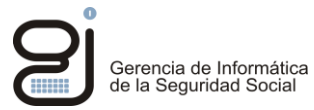

## 4. INTERNET EXPLORER 11

## 4.1. REQUISITOS

Añadir en sitios de confianza las direcciones:

- https://\*.seg-social.es
- https://sede.seg-social.gob.es

|                                                                                                    | Opcione                                                                                                    | s de Inter                             | net                                     |                                         | ?                                                 |
|----------------------------------------------------------------------------------------------------|----------------------------------------------------------------------------------------------------|----------------------------------------|-----------------------------------------|-----------------------------------------|---------------------------------------------------|
| Conexiones<br>General                                                                                                    | Program                                                                                                    | nas<br>Priva                           | Opci<br>cidad                           | ones av                                 | anzadas<br>Tontenid                               |
| eccione una zona                                                                                                    | a para ver o cambi                                                                                                    | ar la configu                          | ración de :                             | segurida                                | ad.                                               |
|                                                                                                    |                                                                                                    | ~                                      |                                         | C                                       | 9                                                 |
| Internet                                                                                                    | Intranet local                                                                                                    | Sitios de ci                           | onfianza S                              | 5itios re:                              | stringido                                         |
| Sitios de<br>Esta zona                                                                                                    | confianza<br>contiene sitios we                                                                                                    | b que sabe o                           | que no                                  |                                         | Sitios                                            |
|                                                                                                    | Cition o                                                                                                    | lo confiar                             | 178                                     |                                         |                                                   |
| Puede                                                                                                    | agregar y quitar s                                                                                                    | itios web de                           | esta zona                               | a. Todos                                | los sitio                                         |
| Agregar este s                                                                                                    | agregar y quitar s<br>n esta zona usarár<br>itio web a la zona o                                                                               | itios web de<br>n la configura<br>de:  | esta zona<br>ación de se                | a, Todos<br>eguridad                    | : los sitio<br>1 de la<br>gregar                  |
| Puede<br>web e<br>zona.<br>Agregar este s                                                                                                    | agregar y quitar s<br>n esta zona usarár<br>itio web a la zona o                                                                               | iitios web de<br>n la configura<br>de: | esta zona<br>ación de se                | a. Todos<br>eguridad<br>Ag              | : los sitio<br>1 de la<br>gregar                  |
| Vuede<br>web e<br>zona.<br>Agregar este s<br>I<br>Sitios web:<br>https://*.seg<br>https://sede.<br>https://www.                                                                                                 | agregar y quitar s<br>n esta zona usarár<br>itio web a la zona d<br>-social.es<br>seg-social.gob.es<br>sede.fnmt.gob.es                        | itios web de<br>n la configura<br>de:  | esta zona<br>ación de se                | a, Todos<br>eguridad                    | los sitio<br>de la<br>gregar<br>Quitar            |
| ✓ Puede<br>web e<br>zona.<br>Agregar este s<br>I<br>Sitios web:<br>https://*.seg<br>https://sede.<br>https://www.<br>Requerir co<br>de esta zon                                                                 | agregar y quitar s<br>n esta zona usarár<br>itio web a la zona d<br>-social.es<br>seg-social.gob.es<br>.sede.fnmt.gob.es<br>mprobación del ser | itios web de<br>n la configura<br>de:  | esta zona<br>ación de se<br>:) para toc | a. Todos<br>eguridad<br>As<br>dos los s | i los sitio<br>de la<br>gregar<br>Quitar          |
| ✓       Puede web e zona.         Agregar este s       I         Sitios web:       https://*.seg         https://sede.       https://sede.         https://www.       ✓         Requerir co de esta zon       ✓ | sagregar y quitar s<br>n esta zona usarár<br>itio web a la zona o<br>-social.es<br>seg-social.gob.es<br>sede.fnmt.gob.es<br>mprobación del ser | itios web de<br>n la configura<br>de:  | esta zona<br>ación de se<br>:) para toc | a. Todos<br>eguridad<br>A(<br>dos los s | ilos sitio<br>de la<br>gregar<br>Quitar<br>Quitar |

No usar SSL 2.0 ni SSL 3.0, solo los TLS 1.1 y 1.2.

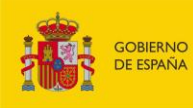

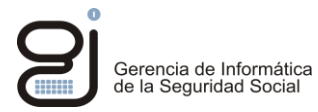

| 🔊 Panel de Control de Java —                                                                                                    |    | ×       |
|----------------------------------------------------------------------------------------------------|----|---------|
| General Java Seguridad Avanzado                                                                                                    |    |         |
| <ul> <li>No comprobar (no recomendado)</li> <li>Comprobar revocación de certificado de código firmado con         <ul> <li>Listas de Revocaciones de Certificados (CRL)</li> <li>Online Certificate Status Protocol (OCSP)</li> <li>CRL y OCSP</li> </ul> </li> <li>Realizar comprobaciones de revocación de certificado TLS en         <ul> <li>Certificado de servidor solo</li> <li>Todos los certificados en la cadena de confianza</li> <li>No comprobar (no recomendado)</li> </ul> </li> <li>Comprobar revocación de certificados (CRL)         <ul> <li>Online Certificate Status Protocol (OCSP)</li> <li>Consprobar (no recomendado)</li> </ul> </li> <li>Comprobar revocación de certificado TLS con         <ul> <li>Listas de Revocaciones de Certificados (CRL)</li> <li>Online Certificate Status Protocol (OCSP)</li> <li>CRL y OCSP</li> </ul> </li> <li>Valores de Seguridad Avanzada         <ul> <li>Activar el entorno restringido del sistema operativo (sandbox nativo (sandbox nativo (sandbox</li></ul></li></ul> | 5) | ^       |
| Activar almacenamiento en caché de contraseña para autenticación<br>Utilizar formato ClientHello compatible con SSL 2.0<br>Utilizar TLS 1.0<br>Usar TLS 1.1<br>Usar TLS 1.2<br>Varios<br>Almacenar configuración de usuario en el perfil de itinerancia<br>Colocar el icono de Java en la bandeja del sistema                                                                                                    | ı  | *       |
| <                                                                                                    |    | >       |
| Aceptar Cancelar                                                                                                    |    | Aplicar |

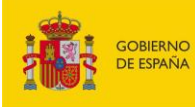

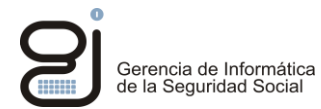

### Importar los certificados raíz de FNMT Clase 2 y FNMT-RCM.

|                   | Opc                                                                                    | iones de Int             | ernet        | ?                 | ×            |           |     |
|-------------------|----------------------------------------------------------------------------------------|--------------------------|--------------|-------------------|--------------|-----------|-----|
| Conexiones        | P                                                                                      | rogramas                 | Onc          | iones avanzad     | las          | 23        |     |
| General           | Segurida                                                                               | id Pri                   | vacidad      | Conter            | nido         | ad        | S   |
| Protección infant | il<br>ole el contenid<br>ede ver en Inti                                               | o de lo que<br>ernet.    | 😚 Prote      | ección infantil   |              | ;]e       | C   |
| Certificados      |                                                                                        |                          |              |                   | _            |           |     |
| Use c<br>identi   | ertificados para<br>ficación.                                                          | a las conexiones         | cifradas y p | oara fines de     |              | ΡA        | RA  |
| Borrar            | estado SSL                                                                             | Certificad               | os           | Editores          |              |           |     |
|                   |                                                                                        | Cer                      | tificados    |                   |              |           | ×   |
|                   |                                                                                        |                          |              |                   |              |           |     |
| Propósito plante  | eado: <tod< td=""><td>os&gt;</td><td></td><td></td><td></td><td></td><td>×</td></tod<> | os>                      |              |                   |              |           | ×   |
| Entidades de (    | ertificación int                                                                       | ermedias Entic           | lades de cer | tificación raíz ( | de confianza | Editore   | • • |
|                   |                                                                                        |                          |              |                   |              |           |     |
| Emitido para      | 3                                                                                      | Emitido por              |              | Fecha de          | Nombre des   | scriptivo | ^   |
| 🔙 AC RAIZ         | FNMT-RCM                                                                               | AC RAIZ FNMT             | -RCM         | 01/01/2030        | AC RAIZ FI   | IMT       |     |
| Baltimor          | e CyberTru                                                                             | Baltimore Cybe           | rTrust       | 13/05/2025        | Baltimore C  | yber      |     |
| Class 3 I         | Public Prima                                                                           | Class 3 Public P         | rimary       | 02/08/2028        | VeriSign Cla | ass 3     |     |
| Class 3 I         | Public Prima                                                                           | Class 3 Public P         | rimary       | 08/01/2004        | VeriSign Cla | ass 3     |     |
| Copyrig           | nt (c) 1997                                                                            | Copyright (c) 1          | 997 Mi       | 31/12/1999        | Microsoft Ti | imest     |     |
|                   | ase 2 CA                                                                               | FNMT Clase 2.0           | A .          | 18/03/2019        | Fabrica Nac  | ional     |     |
| Microsof          | t Authentic                                                                            | Microsoft Authe          | enticod      | 01/01/2000        | Microsoft A  | uthe      |     |
| Microsof          | t Root Aut                                                                             | Microsoft Root           | Authority    | 31/12/2020        | Microsoft R  | oot A     |     |
| Microsof          | t Root Cert                                                                            | Microsoft Root           | Certifi      | 10/05/2021        | Microsoft R  | oot C     | ¥   |
| Importar          | Exportar                                                                               | Quitar                   |              | [                 | Opciones     | avanzad   | as  |
| Propósitos pla    | nteados del ce                                                                         | rtificado                |              |                   |              |           |     |
|                   |                                                                                        |                          |              |                   |              | Ver       |     |
| Obtener más ir    | formación ace                                                                          | rca de <u>certificad</u> | <u>os</u>    |                   |              | Cerra     | ar  |

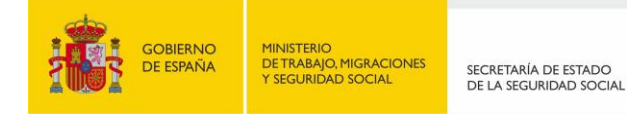

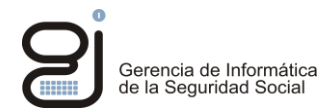

## 4.2. ERRORES CONOCIDOS

PROBLEMA "NO SE PUEDE MOSTRAR ESTA PÁGINA" CON INTERNET EXPLORER:

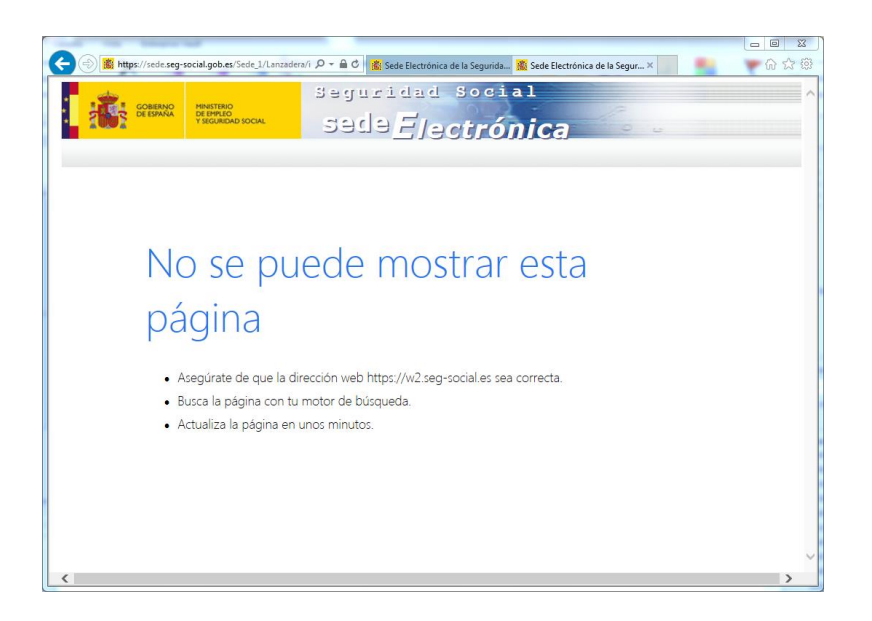

#### Solución:

Quitar SSL 2.0 y SSL 3.0 si están y activar los TLS, tanto en java como en el Navegador.

| 🗟 Panel de Control de Java                                                                                                    | _                                     |       | ×      |
|----------------------------------------------------------------------------------------------------|---------------------------------------|-------|--------|
| General Java Seguridad Avanzado                                                                                                    |                                       |       |        |
| <ul> <li>No comprobar (no recomendado)</li> <li>Comprobar revocación de certificado de código firmado con</li> <li>Listas de Revocaciones de Certificados (CRL)</li> <li>Online Certificate Status Protocol (OCSP)</li> <li>CRL y OCSP</li> <li>Realizar comprobaciones de revocación de certificado TLS en</li> <li>Certificado de servidor solo</li> <li>Todos los certificados en la cadena de confianza</li> <li>No comprobar (no recomendado)</li> <li>Comprobar revocación de certificado TLS con</li> <li>Listas de Revocaciones de Certificados (CRL)</li> <li>Online Certificate Status Protocol (OCSP)</li> </ul> |                                       |       | ^      |
| <ul> <li>Valores de Seguridad Avanzada</li> <li>Activar el entorno restringido del sistema operativo (sandb</li> <li>Usar los certificados y claves del almacén de claves del ex</li> <li>Activar comprobación de revocación de la lista negra</li> <li>Activar almacenamiento en caché de contraseña para aute</li> <li>Utilizar formato ClientHello compatible con SSL 2.0</li> <li>Utilizar TLS 1.0</li> <li>Usar TLS 1.1</li> <li>Usar TLS 1.1</li> <li>Usar TLS 1.2</li> <li>Varios</li> <li>Almacenar configuración de usuario en el perfil de itineran</li> </ul>                                                    | oox nativo)<br>plorador<br>enticación |       | ĺ      |
| Colocar el icono de Java en la bandeja del sistema                                                                                                    |                                       |       | $\sim$ |
| <                                                                                                    |                                       | 3     | >      |
| Aceptar                                                                                                    | Cancelar                              | Aplic | car    |

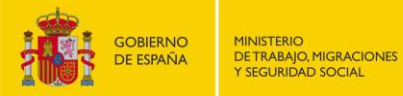

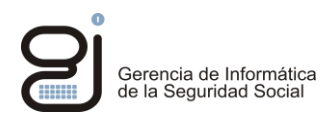

### PROBLEMA SECURITYEXCEPTION: "MISSING REQUIRED PERMISSION MANIFEST ATTRIBUTE IN MAIN JAR"

| Two I Report Transmitt                                         | and the second second s |       |
|----------------------------------------------------------------|----------------------------------------------------------------------------------------------------|-------|
| C 🕞 🏨 https://sede.seg-social.gob.es/Sede_1/Lanzadera/index.ht | tm?URL=323 🔎 🗧 🖨 🖒 🦹 Sede Electrónica de la Segurida 🧱 Sede Electrónica de la Segur 🗙                                                                                                    | G ☆ @ |
| COMENNO<br>DE DEVINA<br>TECNACIO DOCAL                         | guridad Social<br>ada <u>E/ectrónica</u>                                                                                                    | ^     |
| SERVICIOS DE CESIÓN DE                                         | DATOS PARA LAS AA.PP.                                                                                                    |       |
| SERVICIO DE ENVIO DE PRUEB                                     | A                                                                                                    |       |
|                                                                |                                                                                                    |       |
|                                                                | más información                                                                                                    |       |
|                                                                | Foror de Aplicación         SecurityException         Mosing required Permissions manifest attribute in man jar:<br>https://w2.seg-aocal.es/PTWeb/fmu/fmuro/html/Envo/Prmado.jar         Detailes       Ignurar         Volver a la lista de servicios                                                                                                    |       |

#### Solución:

Añadir desde el panel de control Java los sitios de la seguridad social como sitios de confianza en la lista de excepciones de sitios:

- https://w2.seg-social.es:443/ ٠
- https://w2.seg-social.es:80/ ٠
- https://sede.seg-social.gob.es/
- https://sede.seg-social.gob.es:443 •

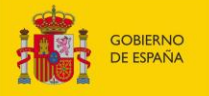

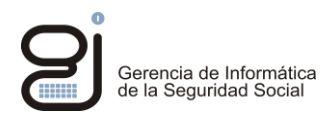

# PROBLEMA: AL INTENTAR ABRIR EL SERVICIO SALE UN MENSAJE INDICANDO QUE HAY UN PROBLEMA, O NO SE ABRE EL APPLET.

#### 🙆 IATENCIÓN!

Error: Su petición no puede ser realizada en este instante.Vuelva a intentarlo en unos minutos y si el error persiste reporte esta incidencia de manera preferente a través del teléfono de la Unidad de Atención Directa (91 390 2800), o alternativamente, por correo electrónico a la dirección unidad.atencion.giss@seg-social.es, indicando en ambos casos que se trata de una incidencia de Intercambio de Información (IFI,IFIW),la denominación del Servicio y la descripción de la incidencia

Volver a la lista de servicios

#### Solución:

Revisar la configuración de Java y si se tiene activados TLS v1.1 y TLS 1.2 en Java, se debe probar a desactivar TLS 1.2 para que solo funcione TLS 1.1.

#### PROBLEMA: FUNCIONAMIENTO LENTO O TARDA MUCHO EN ABRIR EL APPLET CON EL SERVICIO REQUERIDO

Solución:

Utilizar JVM 1.8.0.25 o inferior.

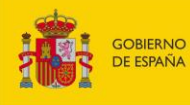

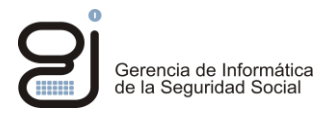

## 5. FIREFOX

Sólo serán compatibles las versiones de Firefox anteriores a la 52, que dan soporte a los applets de java.

## 5.1. REQUISITOS

Añadir Autoridades de certificación (FNMT Clase 2 y FNMT-RCM) en "Administrador de certificados" y marcar en confiar en todos los propósitos.

| Administrador de certificados                                                                                                    |      | 23  |
|----------------------------------------------------------------------------------------------------|------|-----|
| Descargando certificado                                                                                                    | 23   | 7   |
| Se le ha pedido que confíe en una nueva Autoridad Certificadora (CA).                                                                             |      |     |
| ¿Quiere confiar en "Autoridad certificadora (sin nombre)" para los siguientes propósitos?                                                         |      |     |
| Confiar en esta CA para identificar sitios web.                                                                                                   |      |     |
| Confiar en esta CA para identificar usuarios de correo.                                                                                           |      |     |
| Confiar en esta CA para identificar desarrolladores de software.                                                                                  |      |     |
| Antes de confiar en esta CA para cualquier propósito, debe examinar el certificado, política y<br>procedimientos de la CA (si están disponibles). |      |     |
| Ver Examinar certificado de CA                                                                                                    |      |     |
| Aceptar Cancel                                                                                                    | ar   |     |
|                                                                                                    | Acep | tar |

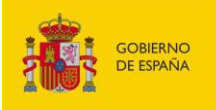

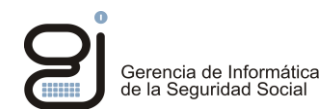

| Sus certificados Personas Servidores Autor      | idades Otros                                              |      |
|-------------------------------------------------|-----------------------------------------------------------|------|
| Nombre del certificado                          | Dispositivo de seguridad                                  | Ę    |
| #FNMT                                           |                                                           | -    |
| FNMT Clase 2 CA - FNMT                          | Disp. software de seguridad                               |      |
| ▲FNMT-RCM                                       |                                                           |      |
| AC RAIZ FNMT-RCM - FNMT-RCM                     | Disp. software de seguridad                               |      |
| ▲Generalitat Valenciana                         |                                                           |      |
| Root CA Generalitat Valenciana                  | Builtin Object Token                                      |      |
| ⊿ GeoTrust Inc.                                 |                                                           |      |
| GeoTrust Global CA 2                            | Builtin Object Token                                      | -    |
| <u>V</u> er <u>E</u> ditar confianza I <u>m</u> | portar E <u>x</u> portar Elimi <u>n</u> ar o dejar de con | fiar |
|                                                 |                                                           |      |

Añadir el certificado del usuario en "Sus certificados".

| Tiene certificados de estas or                         | ganizaciones que le identifica                             | n:                         |                          |    |
|--------------------------------------------------------|------------------------------------------------------------|----------------------------|--------------------------|----|
| Nombre del certificado                                 | Dispositivo de seguridad                                   | Número de serie            | Caduca el                | E. |
| ▲ Seg-social<br>ESPAÑOL ESPAÑOL J<br>ESPAÑOL ESPAÑOL J | Disp. software de seguridad<br>Disp. software de seguridad | 46:81:31:5C<br>46:81:31:5B | 24/09/2015<br>24/09/2015 |    |
| Ver Hacer copi                                         | a Hacer copia de <u>t</u> odo                              | I <u>m</u> portar          | Elimina <u>r</u>         |    |

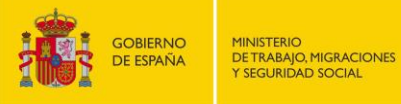

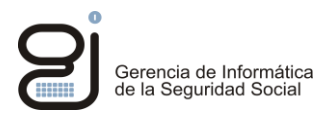

#### **ERRORES CONOCIDOS** 5.2.

PROBLEMA: NO SE VE EL APPLET DE JAVA NI SE VEN LOS SERVICIOS DEL USUARIO.

| 👸 Sede Electrónica de la S | egu 🗙 📸 Sede Electró                          | ónica de la Segu 🗙   | +                          |                     |               |              |
|----------------------------|-----------------------------------------------|----------------------|----------------------------|---------------------|---------------|--------------|
| A https://sede.seg         | -social.gob.es/Sede_1/Lanza                   | adera/inc 🔻 C 😫 🗸 (  | Google 🔎                   | ☆ 自 ♣ 1             |               | =            |
| 🥝 Disable* 👗 Cookies* 考    | CSS* 📔 Forms* 💷 Image                         | es* 📵 Information* 🧧 | Miscellaneous* 🥖 C         | Outline  🧪 Resize 🎖 | 😤 Tools* 🔳 Vi | ew Source* 🛕 |
| GOBIERNO<br>DE ESPAÑA      | MINISTERIO<br>DE EMPLEO<br>Y SEGURIDAD SOCIAL | segurid<br>Segurid   | lad Soc<br>E <b>lectró</b> | ial<br>Inica        |               |              |
|                            |                                               | Servicios de Cesió   | ón de Datos                |                     |               |              |
|                            |                                               |                      |                            |                     |               |              |
|                            |                                               |                      |                            |                     |               |              |
|                            |                                               |                      |                            |                     |               |              |
|                            |                                               |                      |                            |                     |               |              |
|                            |                                               |                      |                            |                     |               |              |
|                            |                                               |                      |                            |                     |               |              |

#### Solución:

Instalar una versión más reciente de Firefox (anterior a la 52) y de java porque el plugin de Java no está bien instalado en el navegador.

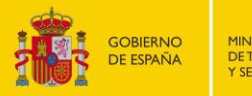

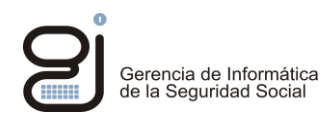

# PROBLEMA: EN EL APPLET SALE EL MENSAJE: "ESTE PLUGIN ES VULNERABLE Y DEBE SER ACTUALIZADO"

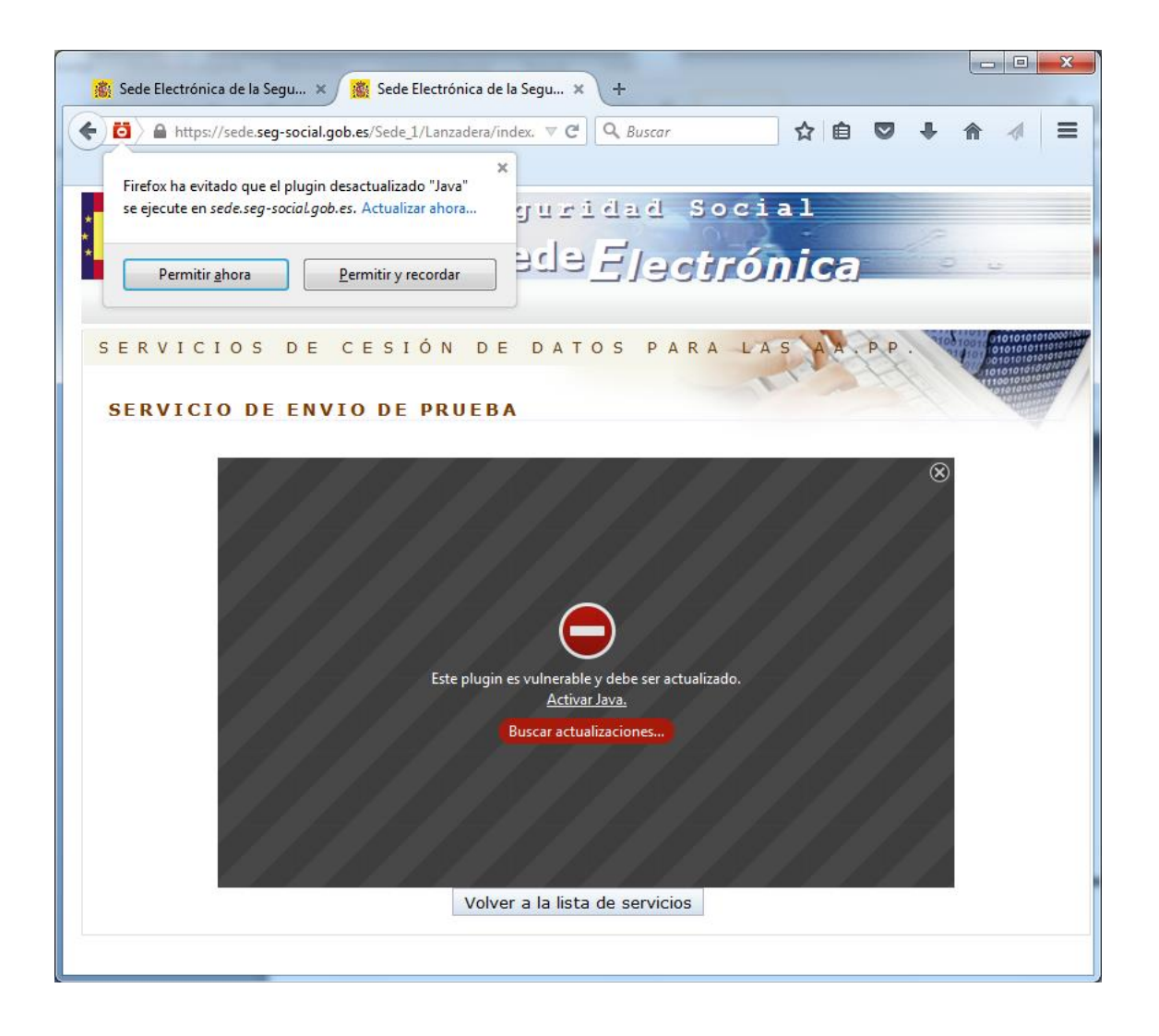

#### Solución:

Pulsar arriba a la izquierda en el diálogo de Firefox en "Permitir y recordar" para que confíe en el sitio.

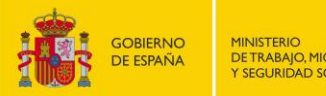

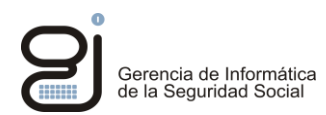

### PROBLEMA: NO EJECUTA EL APPLET: "CLASSFORMATERROR" : "INCOMPATIBLE MAGIC VALUE"

| SERVICIO DE ENVIO DE PRUEBA<br>Error Haga clic para obtener<br>Error. Haga clic para obtener<br>Incompatible magic value 1008813135 in class file ifiw/filwsrc/applet/tfiwApEnvio | x.es/Sede_1/Lanzadera/index. ♥ C Q Buscar 🟠 🖻 🤍 ♣ 🏫                                                               | = 1         |
|----------------------------------------------------------------------------------------------------|----------------------------------------------------------------------------------------------------|-------------|
| SERVICIOS DE CESIÓN DE DATOS PARA LAS AA PP.                                                                                                    | seguridad Social<br>sede <u>Ejectrónica</u>                                                                       | U.          |
| Error. Haga clic para obtener      ClassFormatError      Incompatible magic value 1008813135 in class file ifiw/ifiwsrc/applet/IfiwApEnvio                                        | O DE PRUEBA                                                                                                    |             |
|                                                                                                    | c para obtener ClassFormatError Incompatible magic value 1008813135 in class file ifiw/ifiwsrc/applet/IfiwApEnvio |             |
| Detalles Ignorar Volver a Cargar                                                                                                    | Detalles Ignorar Volve                                                                                            | er a Cargar |
|                                                                                                    |                                                                                                    |             |
| Volver a la lista de servicios                                                                                                    | Volver a la lista de servicios                                                                                    |             |

#### Solución:

Hay que añadir un certificado en "Panel de Control Java -> Seguridad -> Usuario -> Autenticación de Cliente" para que la conexión SSL de la comunicación entre el applet y el servidor se realice con este certificado, ya que Firefox no es capaz en este caso de usar un certificado de tarjeta o navegador. Debe estar en Java directamente por lo que se guardará en un almacén de certificados con una clave que defina el usuario. Esta clave se pedirá en cada acceso a IFIWeb desde todos los navegadores si se deja así configurado.

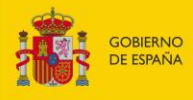

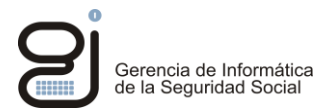

## 6. CHROME

Sólo serán compatibles las versiones de Chrome anteriores a la 45, que dan soporte a los applets de java.

## 6.1. REQUISITOS

#### La página de excepciones es:

• chrome://settings/contentExceptions#plugins

| ← → C C chrome://settings/contentExceptions#plugips |                                                                                                    |
|-----------------------------------------------------|----------------------------------------------------------------------------------------------------|
|                                                     | な<br>                                                                                                    |
| Confi<br>Excepciones de complementos                | ××                                                                                                    |
| URL de dominio Acción                               |                                                                                                    |
| https://[*.]w2.seg-social.es:443 Permitir           |                                                                                                    |
| https://[*,]sede.seg-social.gob.es:443 Permitir     |                                                                                                    |
| [*.]example.com                                     | •                                                                                                    |
|                                                     |                                                                                                    |
|                                                     |                                                                                                    |
| Imág                                                |                                                                                                    |
|                                                     | -                                                                                                    |
| Más información                                     | Listo                                                                                                    |
|                                                     | and the second second se |

Se debe añadir excepciones en Chrome para los sitios web:

- https://w2.seg-social.es:443
- https://sede.seg-social.gob.es:443

Y comprobar que los certificados de FNMT Clase 2 y FNMT-RCM están como Entidades raíz de certificación de confianza:

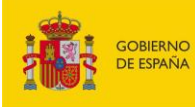

.

SECRETARÍA DE ESTADO DE LA SEGURIDAD SOCIAL

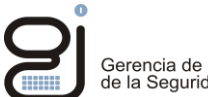

| Cer                                                                                                    | tificados                                                                                   | a a de las fast            | -          |                     | x  |  |  |
|----------------------------------------------------------------------------------------------------|---------------------------------------------------------------------------------------------|----------------------------|------------|---------------------|----|--|--|
| Propósito planteado: <pre> </pre> <b>Control Control Control</b> |                                                                                             |                            |            |                     |    |  |  |
|                                                                                                    | Entidades de certificación intermedias Entidades de certificación raíz de confianza Editore |                            |            |                     |    |  |  |
|                                                                                                    | Emitido para                                                                                | Emitido por                | Fecha de   | Nombre descriptivo  | *  |  |  |
|                                                                                                    | FNMT Clase 2 CA                                                                             | FNMT Clase 2 CA            | 18/03/2019 | <ninguno></ninguno> |    |  |  |
|                                                                                                    | G99ENZN701.99G                                                                              | G99ENZN701.99G.GI          | 25/07/2020 | <ninguno></ninguno> |    |  |  |
|                                                                                                    | 🔄 GeoTrust Global CA                                                                        | GeoTrust Global CA         | 21/05/2022 | GeoTrust Global CA  |    |  |  |
|                                                                                                    | GeoTrust Primary C                                                                          | GeoTrust Primary Cer       | 17/07/2036 | GeoTrust            |    |  |  |
|                                                                                                    | GeoTrust Primary C                                                                          | GeoTrust Primary Cer       | 02/12/2037 | GeoTrust Primar     |    |  |  |
|                                                                                                    | Global Chambersign                                                                          | Global Chambersign R       | 30/09/2037 | <ninguno></ninguno> |    |  |  |
|                                                                                                    | 🔄 GlobalSign                                                                                | GlobalSign                 | 18/03/2029 | GlobalSign          |    |  |  |
|                                                                                                    | 🔄 GlobalSign                                                                                | GlobalSign                 | 15/12/2021 | GlobalSign          |    |  |  |
|                                                                                                    | GlobalSign Root CA                                                                          | GlobalSign Root CA         | 28/01/2028 | GlobalSign          | *  |  |  |
|                                                                                                    | Importar Exportar                                                                           | Quitar                     |            | Opciones avanzad    | as |  |  |
|                                                                                                    | Propósitos planteados del ce                                                                | rtificado                  |            |                     |    |  |  |
|                                                                                                    | <todos></todos>                                                                             |                            |            |                     |    |  |  |
|                                                                                                    |                                                                                             |                            |            | Ver                 |    |  |  |
| 0                                                                                                    | Dbtener más información ace                                                                 | rca de <u>certificados</u> |            | Cerr                | ar |  |  |

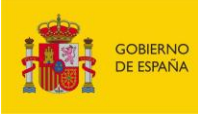

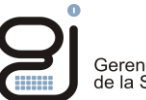

| Certificados                                                                                                    |                                       |                             |                                    |                                                      | ×                                                                                           |  |
|----------------------------------------------------------------------------------------------------|---------------------------------------|-----------------------------|------------------------------------|------------------------------------------------------|---------------------------------------------------------------------------------------------|--|
| Propósito planteado: <pre> </pre> Codos>                                                                           |                                       |                             |                                    |                                                      |                                                                                             |  |
| Personal                                                                                                    | Otras pers                            | onas                        | Entidades de certifica             | ación intermedias                                    | Entidades de certificaci                                                                    |  |
| Emitido                                                                                                    | para                                  |                             | Emitido por                        | Fecha de                                             | Nombre descriptivo                                                                          |  |
| 응용         990           응용         890           응용         890           응용         890           응용         890 | 3U3581<br>3U3581<br>AÑOL ESPAÍ        | ŇOL                         | 99GU3581<br>99GU3581<br>SGI<br>SGI | 30/03/2113<br>03/11/2113<br>24/09/2015<br>24/09/2015 | <ninguno><br/><ninguno><br/><ninguno><br/><ninguno></ninguno></ninguno></ninguno></ninguno> |  |
| Importar<br>Propósito<br>Sistema c                                                                                 | Exp<br>es planteados<br>de cifrado de | ortar<br>s del co<br>archiv | . Quitar<br>ertificado<br>ros      |                                                      | Opciones avanzadas<br>Ver                                                                   |  |
| Obtener m                                                                                                    | nás informaci                         | ón ace                      | erca de <u>certificados</u>        |                                                      | Cerrar                                                                                      |  |

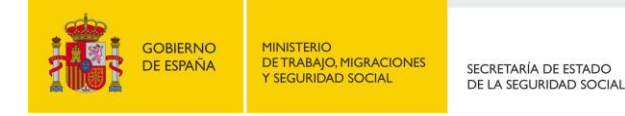

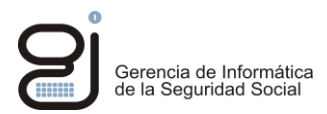

## 6.2. ERRORES CONOCIDOS

PROBLEMA: NO ABRE EL APPLET: "THIS SITE USES A PLUGIN (JAVA(TM)) THAT IS UNSUPPORTED."

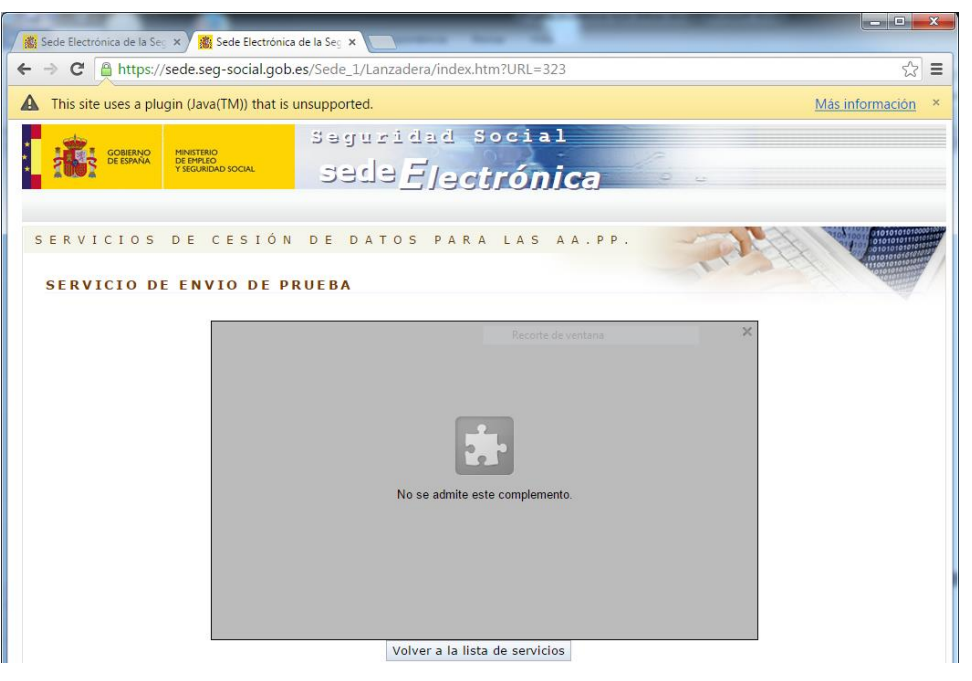

#### Solución:

#### O se instala una nueva versión de java o se habilitan complementos NPAPI.

## Cómo habilitar complementos NPAPI temporalmente

Si debes utilizar un complemento NPAPI, existe una solución temporal que funcionará hasta el lanzamiento de la versión 45 de Chrome en 2015:

- 1. Abre Chrome.
- 2. En la barra de direcciones situada en la parte superior de la pantalla, escribe chrome://flags/#enablenpapi.
- 3. En la ventana que se abre, haz clic en el enlace que indica Habilitar en la sección Habilitar NPAPI:

| ← → C          | 🗅 chrome:// <b>flags</b> /#enable-npapi                              |
|----------------|----------------------------------------------------------------------|
| Enable NPAPI   | Mac, Windows                                                         |
| Enables the us | plugins. This flag will be removed in Chrome 45, along with NP.      |
| Enable support | rt for WebRTC Stun on, in header. Mac, Windows, Linux, Chrome OS, An |

4. En la esquina inferior izquierda de la página, haz clic en el botón **Reiniciar ahora**.

Tras el lanzamiento de la versión 45 de Chrome, deberás utilizar un navegador web alternativo para cargar contenido que requiera un complemento NPAPI.

(https://support.google.com/chrome/answer/6213033)

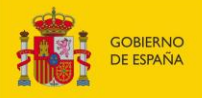

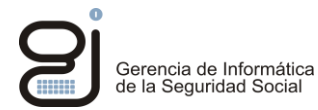

## PROBLEMA: SE BLOQUEA EL COMPLEMENTO JAVA(TM)

#### Aparece el siguiente diálogo en pantalla:

| Se han bloqueado los siguientes complementos en esta página:                | Más información |
|-----------------------------------------------------------------------------|-----------------|
| Java(TM)                                                                    |                 |
| <ul> <li>Permitir siempre complementos en sede.seg-social.gob.es</li> </ul> |                 |
| <ul> <li>Seguir bloqueando complementos</li> </ul>                          |                 |
| Ejecutar todos los complementos esta vez                                    |                 |
| Administrar bloqueo de complementos                                         | Listo           |

#### Solución:

Seleccionar en "Permitir siempre complementos en sede.seg-social.